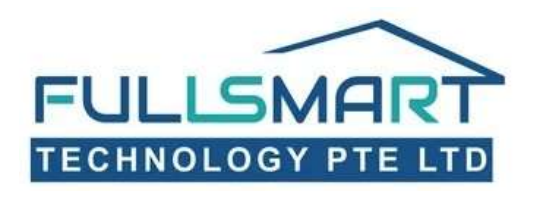

# **FM010 User Manual** Ergonomic design One-touch motion

#### SINGGATE

((•

## DIGITAL **DOOR LOCK**

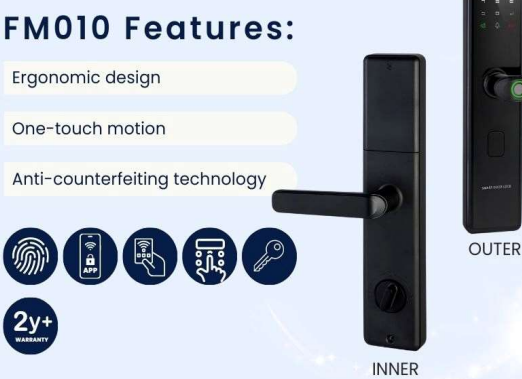

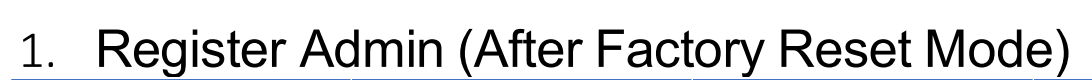

| Step 1                                           | Step 2                                                          | Step 3                                              | Step 4              |
|--------------------------------------------------|-----------------------------------------------------------------|-----------------------------------------------------|---------------------|
| Tap on "" and " "<br>tobuter the setting<br>mode | Press 123456 and ""                                             | Press 1 (Add User)                                  | Press I (Add Admin) |
| Step 5                                           | Step 6                                                          | Step 7                                              |                     |
| Press 3 (Register<br>Password)                   | Type your admin<br>password (at least 6<br>digits) and press "" | Repeat Step 6 <b>**NOTE :</b> After registered your |                     |

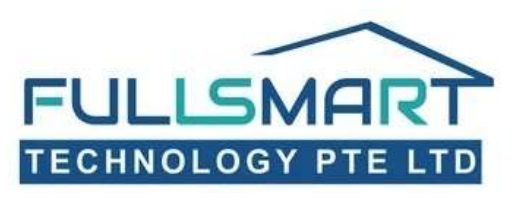

### 2. Register New Admin

| Step 1                                                                                                    |                            | Step 2                                      | Step 3                                   |                                                                        | Step 4              |
|----------------------------------------------------------------------------------------------------|----------------------------|---------------------------------------------|------------------------------------------|------------------------------------------------------------------------|---------------------|
| Tap on " <b>&gt;</b> " and " <b>J</b> "<br>to enter the setting<br>mode                                                                 | Type ya<br>passwa<br>J" to | our admin<br>ord and press "<br>verify      | Press 1 (Add Use                         | r)                                                                     | Press 1 (Add Admin) |
|                                                                                                    |                            | Ste                                         | ep 5                                     |                                                                        |                     |
| For register Fingerprint, pleaseFor register RFIpress 1press 2scan your fingerprint 5 timestap the card of(same position)(below number) |                            | <b>Card</b> , please<br>the card icon<br>5) | For reg<br>press 3<br>type yc<br>"J" the | ister <b>Passwords</b> , please<br>our password and press<br>en repeat |                     |

#### 3. Register Normal User

| Step 1                                                                                        |                             | Step 2                                                                         | Step 3                                      |                                                                                                    | Step 4                                                                 |
|-----------------------------------------------------------------------------------------------|-----------------------------|--------------------------------------------------------------------------------|---------------------------------------------|----------------------------------------------------------------------------------------------------|------------------------------------------------------------------------|
| Tap on "">" and """ "<br>to enter the setting<br>mode                                         | Type ya<br>passwa<br>"J" to | our admin<br>ord and press<br>verify                                           | Press 1 (Add Use                            | r)                                                                                                    | Press 2 (Add User)                                                     |
|                                                                                               |                             | Ste                                                                            | ep 5                                        |                                                                                                    |                                                                        |
| For register Fingerprint, pleaseForpress lprscan your fingerprint 5 timesto(same position)(b) |                             | For register <b>RFID</b><br><b>press 2</b><br>tap the card on<br>(below number | <b>Card</b> , please<br>the card icon<br>5) | For regineration of the second second | ister <b>Passwords</b> , please<br>our password and press<br>id repeat |

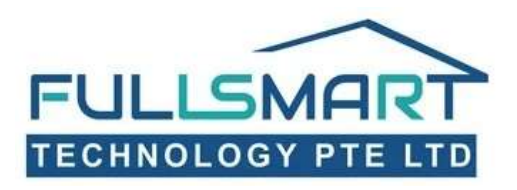

#### 4. Delete User/Admin

| Step 1                                                                                                    | Step 2                                           |                                                                                                    | Step 3                |
|----------------------------------------------------------------------------------------------------|--------------------------------------------------|----------------------------------------------------------------------------------------------------|-----------------------|
| Tap on " <b>&gt;</b> " and " <b>J</b> "<br>to enter the setting mode                                                                                                    | Type your admin password and press 💋 " to verify |                                                                                                    | Press 2 (Delete User) |
|                                                                                                    | Ste                                              | ep 4                                                                                                  |                       |
| For delete by <b>Group</b> , please <b>press 1</b><br>Press 1 : delete all Fingerprints<br><b>OR</b><br>Press 2 : delete all RFID Cards<br><b>OR</b><br>Press 3 : delete all Passwords |                                                  | For delete by <b>Index</b> , please <b>press 2</b><br>Key in the user ID (Example: 005) and press "J" |                       |

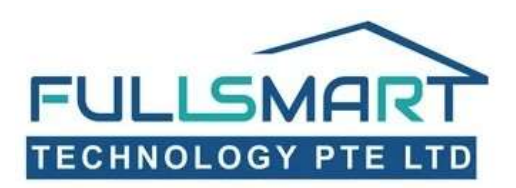

#### 5. Volume Setting

| Step 1                                             | Step 2                                     | Step 3                 | Step 4                                                                                                    |
|----------------------------------------------------|--------------------------------------------|------------------------|----------------------------------------------------------------------------------------------------|
| Tap on ">" and "J"<br>to enter the setting<br>mode | Type your admin<br>password and press<br>" | Press 3 (Setting Mode) | Press 3 (Volume<br>Setting)<br>For <b>increase</b> volume,<br>please <b>press 2</b><br>For <b>decrease</b> volume,<br>please <b>press 8</b><br>After that press """ |

### 6. Language Setting

| Step 1                                             | Step 2                                     | Step 3                 | Step 4                                                                                            |
|----------------------------------------------------|--------------------------------------------|------------------------|---------------------------------------------------------------------------------------------------|
| Tap on """ and """<br>to enter the setting<br>mode | Type your admin<br>password and press<br>" | Press 3 (Setting Mode) | Press 2 (Language<br>Setting)<br>For chinese, please<br>press 1<br>For english, please<br>press 2 |

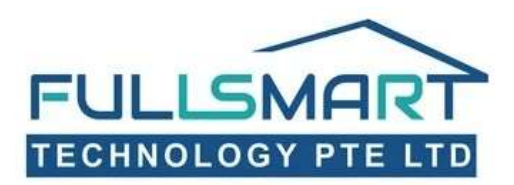

### 7. Connect to Wi-Fi (download **Tuya Smart** App)

| Step 1                                                         | Step 2                                                                       | Step 3                                  | Step 4                                            |
|----------------------------------------------------------------|------------------------------------------------------------------------------|-----------------------------------------|---------------------------------------------------|
| Please download "Tuya<br>Smart" App and register<br>an account | Go to the lock setting<br>Tap on ">" and "]"<br>to enter the setting<br>mode | Type your admin<br>password and press " | Press 3 (Setting Mode)                            |
| Step 5                                                         | Step 6                                                                       | Step 7                                  | Step 8                                            |
| Press 5 (Network Config)                                       | Press I (Test Mode) and<br>""<br>And the system will<br>prompt "please wait" | Open the Tuya Smart<br>App (your phone) | Press the " + " button on<br>the top right corner |
|                                                                |                                                                              |                                         | All Devices 🖊                                     |
|                                                                |                                                                              |                                         | 8 Security Camera                                 |
|                                                                |                                                                              |                                         |                                                   |

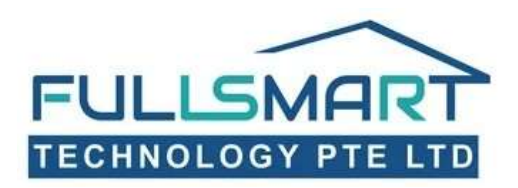

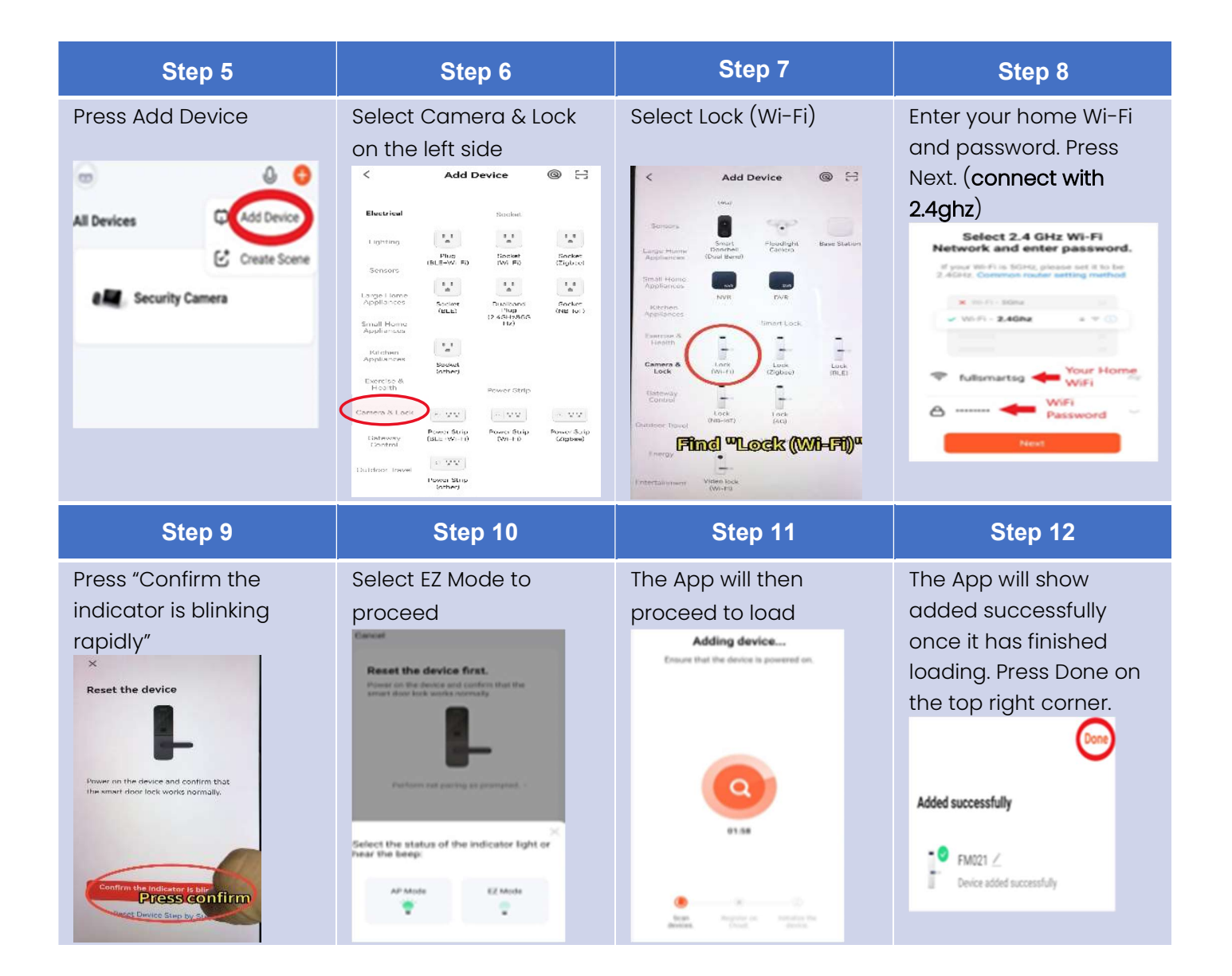